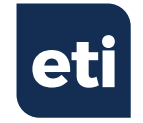

THERMADATA® LOGGER

Temperature recording thermometers

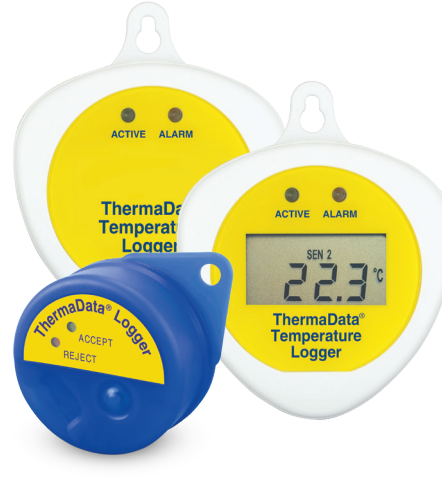

Quick start guide

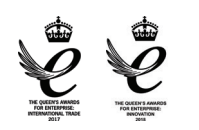

۲

 $\overline{\mathbb{R}}$ 

Manufactured by Electronic Temperature Instruments Ltd Worthing · West Sussex · BN14 8HQ 01903 202151 · sales@etiltd.com · etiltd.com

545-295/17.09.18

CE

۲

Remove old versions of ThermaData Studio software prior to installing new version (your data files will not be removed or lost)

## PC SOFTWARE FOR THIS INSTRUMENT

Install software before connecting any hardware. Software for this product can be downloaded free from **etiltd.com/downloads**. To ensure you have the latest version, visit the above link for regular software updates. For further queries, please contact our technical sales on 01903 202151 or sales@etild.co.uk

## SETTING UP THE LOGGER

- Connect the logger to the PC using the 'Serial' or 'USB' interface lead
  (ThermaData mkI) or USB cradle (ThermaData mkII)
- · Select 'Logger Settings' from the drop-down 'Logger' menu
- Enter a name for the logger in the Title (User ID) box
- Select temperature settings for 'over' or 'under' alarm using the dropdown menu boxes
- Select the data storage method 'Stop when full' or 'Overwrite oldest
  data'
- Select a 'Start Delay' (note: for immediate start enter 0 hours, 0 minutes)
- Select the logging interval (note: the total time the log will last is shown below the drop-down box)
- Click the 'Send Settings' button
- Start the logger by clicking the 'Start button' on the PC screen or by pressing the button on the logger (ThermaData mkI) or using the magnet key fob (ThermaData mkII) until the LEDs flash

## READING THE LOGGER

- Connect the logger to the PC using the 'Serial' or 'USB' interface lead
  (ThermaData mkI) or USB cradle (ThermaData mkII)
- · Select 'Get Data' from the drop-down 'Logger' menu
- · View' readings using data window or graph window

**ATTENTION** - This logger is fitted with a SL-750  $\frac{1}{2}$  AA 3.6V Tadiran battery. Failure to use the same type of battery will result in an error with the logger.

**PLEASE NOTE:** Due to regular software updates, please visit the download page on our website etiltd.com/downloads to ensure you have the latest version.